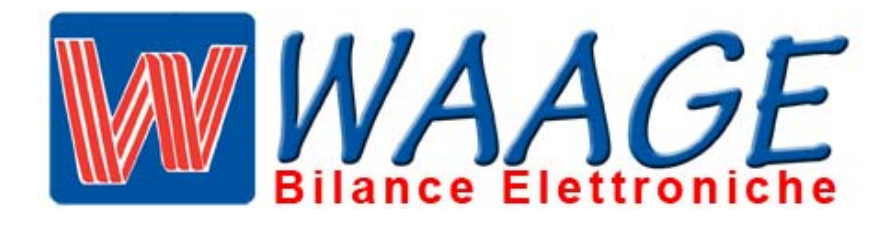

# OMOLOGAZIONE

# I - 00 - 008

# MANUALE TECNICO BILANCE EB2 VERSIONE L

VERSIONI

EB2 / CRONO L PLUS EB2 / CRONO L W EB2 / SUMMA EB2 / FLAT

EB2 / LP EB2 / LC EB2 / LN EB2 / LCN

IL PRESENTE MANUALE E TUTTE LE SUE PROCEDURESOLO PER IDEVONO ESSERE ESEGUITE DA UN TECNICO ABILITATOTECNICIDALLA DITTA WAAGE.WAAGE

REV. 5 ottobre 2014

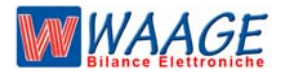

ALLEGATO C MANUALE TECNICO EB2 / L RISERVATO ASSISTENZA TECNICA

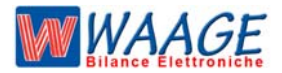

## MENU

| AVVERTENZE IMPORTATNTI                                               | 4  |
|----------------------------------------------------------------------|----|
| CONSIGLI                                                             | 4  |
| INSTALLAZIONE                                                        | 4  |
| SPECIFICHE TECNICHE                                                  | 4  |
| IDENTIFICARE IL PROGRAMMA DELLA BILANCIA                             | 5  |
| TEST BILANCIA                                                        | 5  |
| SETUP CALIBRAZIONE                                                   |    |
| IMPOSTAZIONI DATI INIZIALI                                           | 6  |
| IMPOSTAZIONE DATI                                                    | 6  |
| SETUP PARAMETRI                                                      | 6  |
| IMMISSIONE DATI DI CALIBRAZIONE                                      | 6  |
| FUNZIONE STAMPA PARAMETRI METROLOGICI                                | 6  |
| IMPOSTAZIONE DATI METROLOGICI                                        | 7  |
| CALIBRAZIONE DEL PESO versioni P 192 - P 193 - P 162 - P 504 - P 505 | 8  |
| CALIBRAZIONE DEL PESO versioni P 6 xx                                | 9  |
| COMPENSAZIONE DI GRAVITA                                             | 10 |
| ELENCO DEI VALORI DI GRAVITA'                                        | 10 |
| ZONA DI GRAVITA' DI UTILIZZO 3000 div                                | 10 |
| ZONA DI GRAVITA' DI UTILIZZO 6000 div                                | 11 |
| NOTE TECNICHE                                                        |    |
| CARATTERISTICHE PRINCIPALI                                           | 12 |
| COLLEGAMENTO CELLA DI CARICO                                         | 13 |
| SOSTITUZIONI COMPONENTI                                              |    |
| SOSTITUZIONE CELLA DI CARICO                                         | 14 |
| SOSTITUZIONE CPU                                                     | 14 |
| AZZERAMENTI                                                          |    |
| AZZERAMENTO COMPLETO BILANCIA ( cod. 90 )                            | 14 |
| AZZERAMENTO PARAMETRI METROLOGICI ( cod. 99 )                        | 14 |
| AZZERAMENTO PESO ( cod. 98 )                                         | 14 |
| AZZERAMENTO ETHERNET ( cod. 90 )                                     | 14 |
| LEGALIZZAZIONE                                                       |    |
| MODELLO EB2 / LP                                                     | 15 |
| MODELLO EB2 / LC - FLAT                                              | 15 |
| MODELLO EB2 / CRONO L - POLAR                                        | 15 |
| MODELLO EB2 / SUMMA                                                  | 15 |
| ETHERNET                                                             |    |
| IMPOSTAZIONI ETHERNET                                                | 16 |

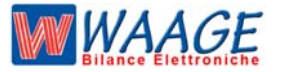

#### AVVERTENZE IMPORTANTI

Il presente manuale deve essere utilizzato e consultato da personale tecnico abilitato dalla ditta waage. La predetta avvertenza costituisce condizione per il regolare impiego dello strumento, e per l' ammissione alle verifiche periodiche prescritte dalle normative vigenti.

#### CONSIGLI

Per ottenere dallo strumento le migliori prestazioni, ed assicurare a tutti i suoi componenti la massima durata, è NECESSARIO ATTENERSI SCRUPOLOSAMENTE alle norme di installazione ed uso dell'impianto, contenuti in questo opuscolo.

Nell'interesse della clientela si consiglia di fare eseguire la manutenzione e ove occorra, la riparazione dello strumento dalle ditte concessionarie da noi predisposte per i CENTRI DI ASSISTENZA in quanto tali ditte sono provviste di appropriate attrezzature e di personale particolarmente addestrato ad operare secondo le istruzioni ricevute dal nostro ufficio progetti.

Si ricorda che nessuna responsabilità può essere imputata alla ditta WAAGE s.r.l. per interventi errati eseguiti da servizi non autorizzati e per eventuali danni derivati dall'impiego di parti di ricambi non originali.

#### INSTALLAZIONE

Predisporre l'impianto elettrico a 220V +1-10% 50Hz secondo norme CEI.

Installare una presa separata per l'impianto di pesatura, possibilmente partendo dall'interruttore generale, qualora non fosse possibile, evitare di collegare l'impianto alle stesse linee che alimentano grossi carichi (motori , macchinari ecc.)

Livellare la bilancia, con gli appositi piedini, centrando perfettamente la bolla d'aria, e bloccare i piedini con l'apposita ghiera.

Assicurarsi che la presa abbia un impianto a terra efficiente.

**ATTENZIONE** l'impianto collegato senza la messa a terra efficiente non può funzionare bene, inoltre si può compromettere l'apparecchiatura stessa.

Decliniamo ogni responsabilità per eventuali difetti di funzionamento e per la sicurezza dell'operatore

- \* Sistemare la bilancia in un piano privo di vibrazioni.
- \* Non caricare le bilance con pesi superiori alle loro portate massime.
- \* Quando non si usa la bilancia non lasciare carichi sopra i piatti
- \* Evitare correnti d'aria durante le operazioni di pesatura.
- \* Non lasciare cadere con violenza il materiale da pesare.
- \* Evitare caduta di liquidi sulle apparecchiature elettroniche.

#### SPECIFICHE TECNICHE

#### ALI MENTAZIONE

Voltaggio Frequenza Assorbimento Tipo di connessione 220Vacrms—15%+10% 50Hz! 60Hz <u>+</u> 0 5% 40 VA Cordone alimentazione da 2 m con Spina bipolare con messa a terra

#### CONDIZIONI AMBIENTALI

Temperatura di funzionamento Umidità da 0 ° **C** a +40 °C massimo 95% umidità relativa non condensante RFI Protetto da interferenze radio secondo le norme stabilite sulle trasmissioni a radio frequenza (EN45501), (O.I.M.L.)

#### WAAGE SRL

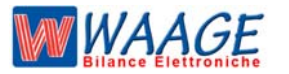

FASCICOLO TECNICO I-00-008 rev. 4

**RISERVATO ASSISTENZA TECNICA** 

ENTRATA ANALOGICA

Sensibilità Resistenza d'entrata Rumore d'entrata

#### **CONVERTITORE ANALOGICO**

Tipo di conversione Velocità di conversione Risoluzione Risoluzione visualizzata Linearità Range di temperatura Coef. di temp. dello zero Voltaggio alimentazione cella/e 0,1 V!d 10 M~2 (mm) 0,5 p V.p-p

Delta — Sigma 4 cicli al secondo (Max 50) oltre 1 .000.000 div. interne Max. 6.000 div. (100.000 div. non Omologate) +/- 0,0015% f.sc. da - 40 °C a + 85 °C tipico  $\pm$  0,3 mV.  $\pm$  0,0005% 5V.

#### IDENTIFICARE IL PROGRAMMA DELLA BILANCIA

Ogni serie - modello di bilancia viene identificata sia dal nome della bilancia e sia dalla versione del programma.

Per identificare il **nome della bilancia** bisogna leggere la targhetta apposta sul lato del basamento della bilancia di colore bianco.

Per identificare la **versione del programma** bisogna accendere la bilancia e sul display compare la versione del programma la versione e la revisione

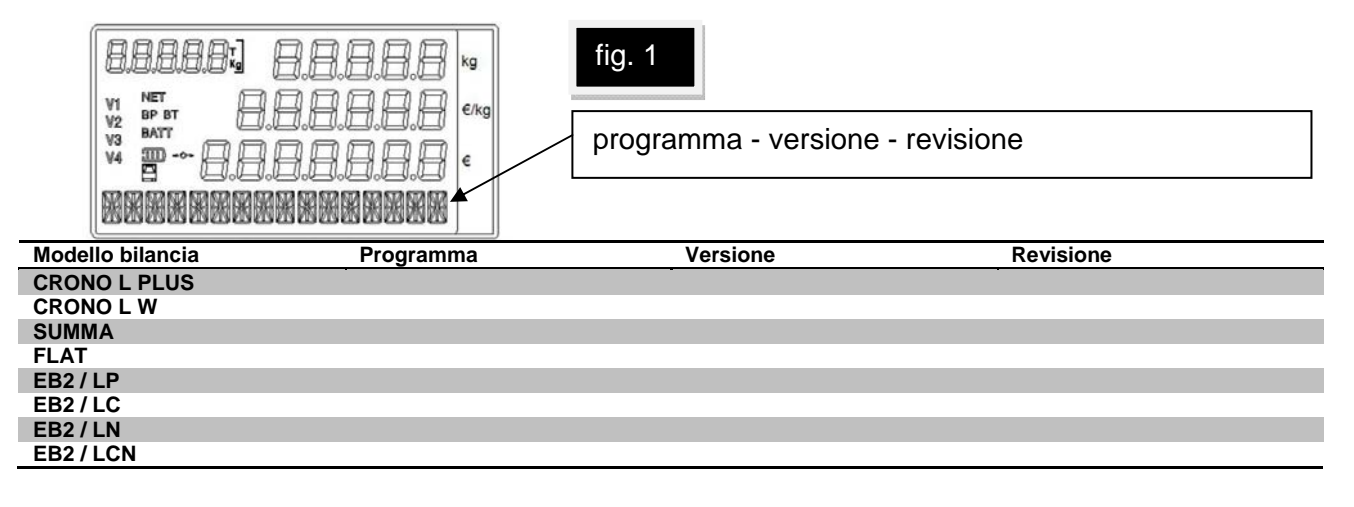

#### **TEST DELLA BILANCIA**

La bilancia all' accezione esegue un test di controllo interno da 9 a 1. Se mentre fa il test la bilancia si blocca su un numero procedere come in tabella

| TEST |                                                    | RISOLUZIONE               |
|------|----------------------------------------------------|---------------------------|
| 4    |                                                    |                           |
| 3    | CONTROLLARE CHE IL PIATTO SIA SCARICO O NON TOCCHI |                           |
| 2    | ERRORE SOVRACCARICO                                | FARE CALIBRAZONE BILANCIA |
| 1    | ERRORE CEKSUM EEPROM                               | SETUP PARAMETRI           |

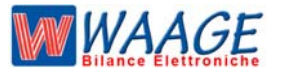

#### IMPOSTAZIONE DATI INIZIALI.

Descrizione dei parametri che possono essere immessi per la formattazione del peso. Questa impostazione viene effettuata la prima volta che si inizializza una bilancia. La modifica di uno di questi parametri può comportare un cattivo funzionamento dell'elettronica.

#### **IMPOSTAZIONE DATI.**

La modifica di dati di calibrazione si effettua solo con bilancia "APERTA'. Questa funzione è accessibile attraverso il posizionamento di un ponticello / pulsante microswic su "P1" all'interno della stessa bilancia, protetto da sigilli.

L'operazione di impostazione dati di calibrazione dello strumento si effettua a più passi, permette di specificare le caratteristiche del formato di uscita del peso quali massima capacità, minima divisione, ecc.

Nonché di effettuare la taratura automatica del convertitore, in base alle caratteristiche della cella di carico applicata. Per effettuare queste operazioni occorre entrare in SETUP PARAMETRI.

NOTE : Su tutte le bilance versione EB2-L sono presenti i seguenti tasti :

| tasto chiave |       | ME |
|--------------|-------|----|
| tasti num    | erici |    |
| tasto t1     | T1    |    |
| tasto c      | С     |    |

Questi tasti permettono la programmazione delle impostazioni su tutte le bilance versione EB2-L.

#### SETUP PARAMETRI.

Per entrare in SETUP occorre a bilancia spenta, effettuare un ponticello sul microswic siglato P1 posizionato sulla scheda CPU. Effettuato il ponticello, <u>accendere la bilancia mantenendo premuto il</u> <u>tasto chiave</u>. La bilancia si predispone in setup. In queste condizioni si può o digitare il codice di sei cifre (123456), per la modifica dei dati di calibrazione, o il tasto m per la funzione di taratura peso.

#### IMMISSIONE DATI DI CALIBRAZIONE.

Digitando il codice a sei cifre si effettua l'IMMISSIONE DATI DI CALIBRAZIONE PER LA FORMAZIONE DEL PESO.

I seguenti parametri determinano la formazione del peso, essi sono molto importanti, ed e' quindi buona norma verificare la programmazione dei parametri prima della calibrazione.

Selezionare la funzione e sui visori peso e importo compaiono i valori memorizzati. Se si desidera modificare l'impostazione basta digitare il nuovo dato e confermarlo con il tasto **m** 

Con la selezione del tasto in sulla funzione 00 (attesa funzione) si effettua una scansione progressiva

dei valori impostati.

#### FUNZIONE STAMPA PARAMETRI METROLOGICI

Digitando il tasto is effettua la stampa delle funzioni impostate (nelle versioni con stampante).

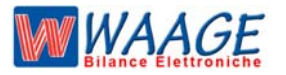

ALLEGATO C

MANUALE TECNICO EB2 / L

RISERVATO ASSISTENZA TECNICA

| FUNZIONE 01 | PORTATA MASSIMA      | MASSIMO PESO GESTIBILE                                         |
|-------------|----------------------|----------------------------------------------------------------|
|             | Valori impostabili   | Min. 1 / Max. 99999                                            |
| FUNZIONE 02 | MINIMA DIVISIONE 1   | MINIMA DIVISIONE VISUALIZZATA                                  |
|             | VALORI IMPOSTABILI   | 1 - 2 - 5 - 10 - 20 - 50                                       |
| FUNZIONE 03 | CARICO INIZIALE      | PROGRAMMAZIONE AZZERAMENTO INIZIALE                            |
|             | VALORI AMMESSI       | 0 minimo / 20 massimo                                          |
| FUNZIONE 04 | MODO FILTRO          | PROGRAMMAZIONE FILTRO CONVERTITORE                             |
|             | VALORI AMMESSI       | 0 / 1                                                          |
| FUNZIONE 05 | FILTRO DIGITALE      | PROGRAMMAZIONE FILTRO DIGITALE                                 |
|             | VALORI AMMESSI       | 1 - 2 - 3 - 4                                                  |
| FUNZIONE 06 | TARA MASSIMA         | IMPOSTAZIONE DELLA TARA MASSIMA                                |
|             | VALORI AMMESSI       | T = 1 / T = 99999                                              |
| FUNZIONE 07 | MINIMA DIVISIONE 2   | MINIMA DIVISIONE VISUALIZZATA NELLA SCALA DELLA MULTIDIVISIONE |
|             | VALORI IMPOSTABILI   | 1 - 2 - 5 - 10 - 20 - 50                                       |
| FUNZIONE 08 | LIMITE DIVISIONE     | PROGRAMMAZIONE DEL LIMITE CAMBIO SCALE DELLA MULTIDISIONE      |
|             | VALORI IMPOSTABILI   | Min. 1 / Max. 99999                                            |
| FUNZIONE 09 | STABILITA' DIVISIONE | STABILITA' DIVISIONE                                           |
|             | VALORI IMPOSTABILI   | 1 - 2 - 3 - 4 - 5                                              |
| FUNZIONE 10 | FILTRO VENTO         | VALORE DEL PESO STABILE                                        |
|             | VALORE AMMESSO       | NORMALE - FORTE - SUPERFORTE                                   |
| FUNZIONE 13 | ESPOSIZIONE          | VALORE DI PILOTAGGIO DELLA STAMPANTE                           |
|             | VALORE AMMESSO       | 1 > 25 VALORE IMPOSTATO 10                                     |

#### **IMPOSTAZIONE DATI METROLOGICI**

| PORTATA 12 Kg 2 g   |         | PORTATA 30 Kg 5 g   |         | PORTATA 12-30       | Kg 2-5g |
|---------------------|---------|---------------------|---------|---------------------|---------|
| 01 portata          | 12000   | 01 portata          | 30000   | 01 portata          | 30000   |
| 02 minima portata   | 2       | 02 minima portata   | 5       | 02 minima portata   | 2       |
| 03 carico iniziale  | 20      | 03 carico iniziale  | 20      | 03 carico iniziale  | 20      |
| 04 modo filtro      | 1       | 04 modo filtro      | 1       | 04 modo filtro      | 1       |
| 05 filtro digitale  | 4       | 05 filtro digitale  | 4       | 05 filtro digitale  | 4       |
| 06 tara massima     | 11995   | 06 tara massima     | 11995   | 06 tara massima     | 11995   |
| 07 minima div. 2    | 2       | 07 minima div. 2    | 5       | 07 minima div. 2    | 5       |
| 08 limite divisione | 12000   | 08 limite divisione | 30000   | 08 limite divisione | 12000   |
| 09 stabilità div.   | 2       | 09 stabilità div.   | 2       | 09 stabilità div.   | 2       |
| 10 filtro vento     | NORMALE | 10 filtro vento     | NORMALE | 10 filtro vento     | NORMALE |
| 13 esposizione      | 3       | 13 esposizione      | 3       | 13 esposizione      | 3       |

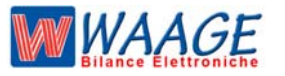

# CALIBRAZIONE DEL PESO (ZERO & PUNTO MASSIMO)

Versioni : P 192 - P 193 - P162 - P 504 - P 505

Si accede a questa programmazione entrando in **SETUP** ( ricordiamo ponticello su scheda CPU e accendere la bilancia ) e digitando il tasto  $\bigcirc$  0 min. La bilancia si predispone in SETUP e per attivare la fase di calibrazione digitare il tasti  $\fbox{m}$  in seguito chiede un codice di attivazione (131619) occorre impostare per accedere alle fasi successive .

Per effettuare la calibrazione del peso occorre impostare alcuni parametri che riguardano la compensazione di gravita' del luogo di calibrazione e del luogo di utilizzo. Per effettuare questa impostazione occorre fare riferimento alla tabella Pag. 11.

| GRAVITA' CAL.<br>FUNZIONE 86<br>GRAVITA' USO | <ul> <li>Calibrazione (esemplo CASERTA = 980265)</li> <li>si conferma l'impostazione con il tasto </li> <li>Occorre impostare il codice della zona di utilizzo</li> <li>(esempio ROMA = 980352)</li> <li>si conferma l'impostazione con il tasto </li> </ul>                                                                                                    |
|----------------------------------------------|----------------------------------------------------------------------------------------------------|
| FUNZIONE 87                                  | Posizionare il piatto scarico per acquisizione del valore di zero .<br>Digitare T1 e attendere alcuni secondi . Sul visore<br>prezzo compare il vecchio valore memorizzato mentre sul<br>visore importo visualizza la lettura della cella di carico .<br>Occorre attendere alcuni secondi per una lettura stabile e<br>memorizzazione dei dati. In automatico,dopo la<br>memorizzazione dei dati , passa alla funzione 88.                                                                                                    |
| FUNZIONE 88<br>PESO CAMPIONE                 | Questo parametro riguarda il peso campione che si vuole<br>posizionare sul piatto per effettuare la calibrazione.<br>( Esempio dovendo calibrare una bilancia 30 Kg<br>occorre posizionare sul piatto dei pesi fino ad arrivare<br>a 30 Kg. Con questo parametro possiamo posizionare un<br>peso inferiore digitando il valore del peso che noi<br>vogliamo usare. Si consiglia di non usare pesi inferiore al<br>30 % della portata )<br>- si conferma l'impostazione con il tasto                                                                                                    |
| FUNZIONE 89<br>VALORE MAX                    | In seguito all'impostazione del peso campione si attiva la<br>funzione 89 calibrazione valore max . Sul visore tara<br>compare 89 . Sul visore prezzo compare il vecchio dato<br>memorizzato e sul visore importo la lettura della cella di<br>carico. Posizionare il peso campione ( secondo la<br>selezione della funzione 88 ) e attendere la<br>stabilizzazione del visore importo . Si conferma<br>l'impostazione digitare il tasto memorizzato la bilancia ritorna nella<br>funzione 00 di attesa comandi.Terminata questa operazione<br>spegnere e accendere la bilancia e verificare il funzionamento . |

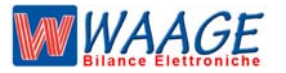

# **CALIBRAZIONE DEL PESO** (ZERO & PUNTO MASSIMO)

Versioni : P 6xx

Per effettuare la calibrazione del peso occorre impostare alcuni parametri che riguardano la compensazione di gravita' del luogo di calibrazione e del luogo di utilizzo. Per effettuare questa impostazione occorre fare riferimento alla tabella Pag. 11.

| FUNZIONE 87<br>CAL VALORE DI ZERO | Posizionare il piatto scarico per acquisizione del valore di zero .<br>Digitare a e attendere alcuni secondi. Sul visore<br>prezzo compare il vecchio valore memorizzato mentre sul<br>visore importo visualizza la lettura della cella di carico .<br>Occorre attendere alcuni secondi per una lettura stabile e                                                                                                    |
|-----------------------------------|----------------------------------------------------------------------------------------------------|
|                                   | memorizzazione dei dati , passa alla funzione 88.                                                                                                    |
| FUNZIONE 88<br>PESO CAMPIONE      | Questo parametro riguarda il peso campione che si vuole<br>posizionare sul piatto per effettuare la calibrazione.<br>(Esempio dovendo calibrare una bilancia 30 Kg<br>occorre posizionare sul piatto dei pesi fino ad arrivare<br>a 30 Kg. Con questo parametro possiamo posizionare un<br>peso inferiore digitando il valore del peso che noi<br>vogliamo usare. Si consiglia di non usare pesi inferiore al<br>30 % della portata)<br>- si conferma l'impostazione con il tasto                                                                                                    |
| FUNZIONE 89<br>VALORE MAX         | In seguito all'impostazione del peso campione si attiva la<br>funzione 89 calibrazione valore max. Sul visore tara<br>compare 89. Sul visore prezzo compare il vecchio dato<br>memorizzato e sul visore importo la lettura della cella di<br>carico. Posizionare il peso campione ( secondo la<br>selezione della funzione 88 ) e attendere la<br>stabilizzazione del visore importo . Si conferma<br>l'impostazione digitare il tasto . Quando il punto<br>massimo e' stato memorizzato la bilancia ritorna nella<br>funzione 00 FINE CALIBRAZIONE. Terminata questa operazione<br>spegnere e accendere la bilancia e verificare il funzionamento. |

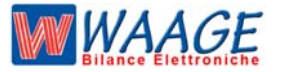

#### **COMPENSAZIONE DI GRAVITA'**

Gli strumenti sono equipaggiati di serie con funzione di "Compensazione di gravità".

#### NOTE : INFLUENZA DELLA GRAVITÀ SUL PESO.

La bilancia è equipaggiata con funzioni per la compensazione della gravità che gli consentono di essere calibrata in una località è modificata per l'accelerazione di gravità del luogo nel quale esso verrà usato.

ALLEGATO C

MANUALE TECNICO EB2 / L

RISERVATO ASSISTENZA TECNICA

La calibrazione con compensazione di gravità si effettua nel luogo di punzonatura in fase di verifica "Prima" da parte dell'Organismo Notificante dove è situata la fabbrica e' viene calibrato per la località in cui la bilancia verrà utilizzata. La località di utilizzo con il valore di correzione rispetto al luogo di punzonatura, viene memorizzato insieme ai dati di calibrazione, e possono essere richiesti in qualsiasi momento (ved. cap. 2.10 del manuale d'uso, Stampa dati di calibrazione). La località di utilizzo viene scritta all'esterno della bilancia sul basamento vincolata da sigilli dove vengono trascritti tutti i dati relativi al riconoscimento della bilancia.

Tutto ciò è reso necessario perché il peso di una massa in una località diversa da quella dichiarata in fase di calibrazione non è necessariamente lo stesso di quello di utilizzo. Il peso è definito come massa per l'accelerazione dovuta al campo di gravità della terra.

#### ELENCO DEI VALORI DI GRAVITA'

I seguenti valori devono essere inseriti per le zone interessate nelle funzioni 85 e 86 della fase di calibrazione.

| Zona A                                                      | zona B                                                                   | zona C                                                            | zona SICILIA I                | zona SICILIA 2                                                      |
|-------------------------------------------------------------|--------------------------------------------------------------------------|-------------------------------------------------------------------|-------------------------------|---------------------------------------------------------------------|
| 9,80497                                                     | 9,80237                                                                  | 9,801 65                                                          | 9,80063                       | 9,79181                                                             |
| LAZIO<br>LIGURIA<br>MARCHE<br>PIEMONTE<br>TOSCANA<br>UMBRIA | EMILIA ROMAGNA<br>FRIULI V. G.<br>LOMBARIA<br>TRENTINO ALTO A.<br>VENETO | ABRUZZO<br>BASILICATA<br>CALABRIA<br>CAMPANIA<br>MOLISE<br>PUGLIA | MESSINA<br>PALERMO<br>TRAPANI | AGRIGENTO<br>CALTANISSETTA<br>CATANIA<br>ENNA<br>RAGUSA<br>SIRACUSA |
|                                                             |                                                                          | SARDEGNA                                                          |                               |                                                                     |

#### ZONE DI GRAVITA'di UTILIZZO Per bilance a 3000 div.

Per le Province di AOSTA e CATANIA la Gravità deve essere effettuata con il valore gravitazionale di ogni singolo Comune

I valori descritti nella tabella sono i valori emessi dal Ministero con D.M. del 30-10-98 in materia di bilance g-sensibili

Il valore relativo alla zona di utilizzo della bilancia viene applicato su targhetta, dove vengono riportati il nome della regione per la quale la bilancia è stata tarata.

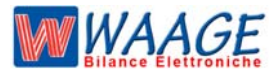

# ZONE DI GRAVITA' di UTILIZZO Valori di g delle province per bilance a 6000 div.

| CAPOLOGUO     | GRAVITA'         |
|---------------|------------------|
|               | m/s <sup>2</sup> |
| AGRIGENTO     | 9.79823          |
| ALESSANDRIA   | 9.80496          |
| ANCONA        | 9.80402          |
| AOSTA *       | 9.80375          |
| AREZZO        | 9.80389          |
| ASCOLI PICENO | 9.80317          |
| ASTI          | 9.80471          |
| AVELLINO      | 9.80175          |
| BARI          | 9.80324          |
| BELLUNO       | 9.80562          |
| BENEVENTO     | 9.80247          |
| BERGAMO       | 9.80471          |
| BIELLA        | 9.80437          |
| BOLOGNA       | 9.80419          |
| BOLZANO       | 9.80548          |
| BRESCI        | 9.80456          |
| BRINDISI      | 9.80270          |
| CAGLIARI      | 9.80096          |
| CALTANISSETTA | 9.79676          |
| CAMPOBASSO    | 9.80092          |
| CASERTA       | 9.80265          |
| CATANIA       | 9.80040          |
| CATANZARO     | 9.80002          |
| CHIETI        | 9.80237          |
| СОМО          | 9.80516          |
| COSENZA       | 9.80120          |
| CREMONA       | 9.80511          |
| CROTONE       | 9.80084          |
| CUNEO         | 9.80264          |
| ENNA          | 9.79571          |
| FERRARA       | 9.80447          |
| FIRENZE       | 9.80483          |
| FOGGIA        | 9.80267          |
| FORLI         | 9.80435          |
| FROSINONE     | 9.80246          |
| GENOVA        | 9.80559          |
| GORIZIA       | 9.80636          |
| GROSSETO      | 9.80425          |
| IMPERIA       | 9.80508          |
| ISERNIA       | 9.80161          |
| L' AQUILA     | 9.80129          |
| LA SPEZIA     | 9.80552          |
| LATINA        | 9.80330          |
| LECCE         | 9.80247          |
| LECCO         | 9.80519          |
| LIVORNO       | 9.80516          |
| LODI          | 9.80491          |
| LUCCA         | 9.80516          |
| MACERATA      | 9.80318          |
| MANTOVA       | 9.80520          |
| MASSA         | 9.80508          |
| MATERA        | 9.80072          |
|               |                  |

| CAPOLOGUO       | GRAVITA'         |
|-----------------|------------------|
|                 | m/s <sup>2</sup> |
| MESSINA         | 9.80082          |
| MILANO          | 9.80505          |
| MODENA          | 9.80416          |
| NAPOLI          | 9.80296          |
| NOVARA          | 9 80471          |
| VUORO           | 9 80027          |
| ORISTANO        | 9.80172          |
| PADOVA          | 9.80652          |
| PALERMO         | 9 80054          |
| PAERMO          | 9.80427          |
|                 | 9.00427          |
| PERUCIA         | 9.00401          |
| PERUGIA         | 9.80314          |
| PESARO          | 9.80439          |
| PESCARA         | 9.80326          |
| PIACENZA        | 9.80459          |
| PISA            | 9.80513          |
| PISTOIA         | 9.80500          |
| PORDENONE       | 9.80629          |
| POTENZA         | 9.79970          |
| PRATO           | 9.80484          |
| RAGUSA          | 9.79769          |
| RAVENNA         | 9.80440          |
| REGGIO CALABRIA | 9.80063          |
| REGGIO EMILIA   | 9.80414          |
| RIETI           | 9.80264          |
| RIMINI          | 9.80439          |
| ROMA            | 9.80352          |
| ROVIGO          | 9.80605          |
| SALERNO         | 9.80269          |
| SASSARI         | 9.80184          |
| SAVONA          | 9.80559          |
| SIENA           | 9.80380          |
| SIRACUSA        | 9.80034          |
| SONDRIO         | 9.80534          |
| TARANTO         | 9380231          |
| TERAMO          | 9.80269          |
| TERNI           | 9.80359          |
| TORINO          | 9.80557          |
| TRAPANI         | 9.80052          |
| TRENTO          | 9.80596          |
| TREVISO         | 9.80631          |
| TRIESTE         | 9.80653          |
| UDINE           | 9.80609          |
| VARESE          | 9.80451          |
| VENEZIA         | 9.80631          |
| VERBANIA        | 9 80544          |
| VERCELLI        | 9 80465          |
| VERONA          | 9 80644          |
|                 | 9 79916          |
|                 | 0.00642          |
|                 | 3.00043          |
| VIIERBU         | 3.60234          |
|                 |                  |

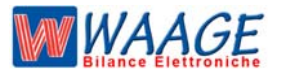

#### CARATTERISTICHE PRINCIPALI

| CPU         | M16 C (256 K FLASH) / 20K RAM       |
|-------------|-------------------------------------|
| MEMORIE     | EEPROM OPPURE FLASH                 |
| INTERFACCE  | RS232 (full duplex)                 |
| PERIFERICHE | AVVISATORE ACUSTICO                 |
|             | CONVERTITORE A/D SIGMA/DELTA 20 BIT |

INTERFACCE TASTIERA A MEMBRANA DOPPIO DISPLAY LCD STAMPANTE TERMICA

#### CONNETTORI ALIMENTAZIONE

PIN

- 1 POSITIVO + 24 VERSO BATTERIE TAMPONI
- 2 NEGATIVO VERSO BATTERIE TAMPONI
- 3 / 4 INGRESSO ALTERNATA DA TRASFORMATORE TOROIDALE

#### **CONNETTORE INTERFACCIA RS 232**

PIN GND 1 2 RX 3 5V 4 ТΧ NC 5/6 RTS 7 8 CTS 9 AUX\_IO 10 NC

#### **CONNETTORE STAMPANTE**

Il connettore a 20 poli per le stampanti ha i seguenti segnali :

| PIN | 1          | NOTE                                                 |  |  |  |
|-----|------------|------------------------------------------------------|--|--|--|
| 1   | DST1       | Uscita (livello logico TTL) DATA STROBE              |  |  |  |
| 2   | DATA       | Uscita (livello logico TTL) CARICAMENTO DATI         |  |  |  |
| 3   | DATA       | Uscita (livello logico TTL) ABILITA CARICAMENTO DATI |  |  |  |
| 4   | ABIL.ALIM. | Uscita ABILITA ALIMENTAZIONE                         |  |  |  |
| 5   | DST2       | Uscita DATA STROBE                                   |  |  |  |
| 6   | PAPER      | Ingresso PRESENZA CARTA                              |  |  |  |
| 7   | CLOCK      | Uscita SEGNALE DI CLOCK                              |  |  |  |
| 8   | GND        | MASSA                                                |  |  |  |
| 9   | 5 V.       | TENSIONE DI ALIMENTAZIONE                            |  |  |  |
| 10  | GND        | MASSA                                                |  |  |  |
| 11  | STP1       | Uscita pilotaggio motore passo passo                 |  |  |  |
| 12  | GND        | MASSA                                                |  |  |  |
| 13  | STP2       | Uscita pilotaggio motore passo passo                 |  |  |  |
| 14  | UPDW       | Ingresso segnale leva premicarta testina di stampa.  |  |  |  |
| 15  | STP3       | Uscita pilotaggio motore passo passo                 |  |  |  |
| 16  | STP4       | Uscita pilotaggio motore passo passo.                |  |  |  |
| 17  | N.C.       |                                                      |  |  |  |
| 18  | ALIM.      | Alimentazione                                        |  |  |  |
| 19  | ALIM.      | Alimentazione                                        |  |  |  |
| 20  | ALIM.      | Alimentazione                                        |  |  |  |

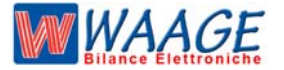

#### **CONNETTORE TASTIERA**

Il connettore a 16 poli per interfaccia tastiera ha i seguenti segnali :

| PIN | J            | NOTE                |
|-----|--------------|---------------------|
| 1   | AL 5V        | Alimentazione + 5 v |
| 2   | GND          | Massa               |
| 3   | KEY DATA 1   |                     |
| 4   | KEY DATA 2   |                     |
| 5   | KEY STOBE D  |                     |
| 6   | KEY DATA 3   |                     |
| 7   | KEY STROBE A |                     |
| 8   | KEY DATA 4   |                     |
| 9   | KEY STROBE B |                     |
| 10  | KEY DATA 5   |                     |
| 11  | BUZZER       |                     |
| 12  | E - ABIL.    |                     |
| 13  | KEY STROBE C |                     |
| 14  | RS – ABIL.   |                     |

#### **COLLEGAMENTI TIPO CELLA DI CARICO**

WAAGE srl

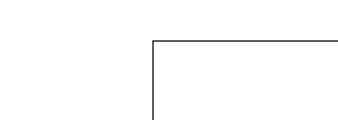

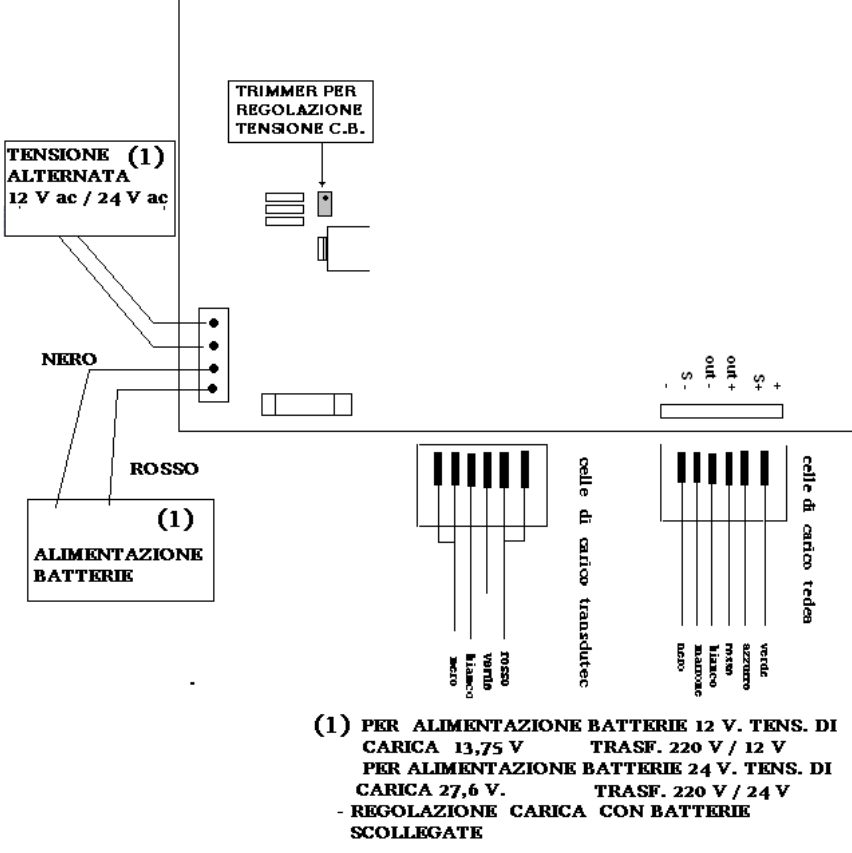

C:\WAAGE\DOC-BILANCE\DOCUMENTAZIONE\CONNETTORI-CPU

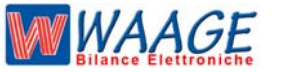

ALLEGATO C

MANUALE TECNICO EB2 / L

RISERVATO ASSISTENZA TECNICA

#### SOSTITUZIONE CELLA DI CARICO

VERSIONI: Versioni : P 192 - P 193 - P162 - P 504 - P 505 - P 6xx

- DOPO LA SOSTITUZIONE DELLA CELLA DI CARICO OCCORRE ESEGUIRE LE SEGUENTI OPERAZIONI :

PROCEDURA > SETUP-CALIBRAZIONE

#### SOSTITUZIONE SCHEDA CPU

Versioni : P 192 - P 193 - P162 - P 504 - P 505 - P 6xx

- DOPO LA SOSTITUZIONE DI UNA SCHEDA CPU OCCORRE AZZERARE LA SCHEDA, IMPOSTARE I PARAMETRI PESI ED EFFETTUARE LA CALIBRAZIONE (PUNTO ZERO E PUNTO MASSIMO).

#### PROCEDURA > AZZERAMENTO COMPLETO - AZZERAMENTO PARAMETRI METROLOGICI -- SETUP-CALIBRAZIONE

#### AZZERAMENTO COMPLETO BILANCIA codice 90

ATTENZIONE ! con l' azzeramento completo della bilancia si perdono tutti i dati salvati nella bilancia - intestazione, articoli - PLU, e tutti i settaggi salvati nella bilancia. E vengono impostano i dati della casa madre.

Accendere la bilancia mantenendo premuto il tasto el o con la bilancia si predispone in setup, digitare il codice (123456). Per azzerare i parametri metrologici digitare 90 e il tasto de Questa operazione richiedere un pò di tempo.

#### AZZERAMENTO PARAMETRI METROLOGICI codice 99

accendere la bilancia mantenendo premuto il tasto el o i a bilancia si predispone in setup, digitare il codice (123456), digitare 99 e il tasto

ATTENZIONE ! dopo aver azzerato occorre fare la calibrazione.

#### AZZERAMENTO PESO codice 98

accendere la bilancia mantenendo premuto il tasto el o a bilancia si predispone in setup, digitare il codice (123456), digitare 98 e il tasto

ATTENZIONE ! dopo aver azzerato occorre fare la calibrazione.

AZZERAMENTO ETHERNET codice 97 ( solo sulle bilance con scheda di rete ETHERNET )

accendere la bilancia mantenendo premuto il tasto 🔤 o 📷 . la bilancia si predispone in setup, digitare il codice (123456), digitare 97 e il tasto 🖬

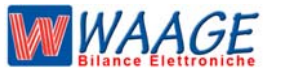

ALLEGATO C

MANUALE TECNICO EB2 / L

RISERVATO ASSISTENZA TECNICA

# RESET BILANCIA P 695

# RESET GLOBALE codice 89

ATTENZIONE ! con l' azzeramento completo della bilancia si perdono tutti i dati salvati nella bilancia - intestazione, articoli - PLU, e tutti i settaggi impostati nella bilancia. E vengono impostano i dati della casa madre.

Accendere la bilancia mantenendo premuto il tasto 🔤 o 📷. La bilancia si predispone in setup, digitare il codice (123456). Per eseguire il RESET GLOBALE digitare 89 e il tasto 🛅

#### RESET ARTICOLI codice 89

ATTENZIONE ! con IL RESET ARTICOLI, tutti gli articoli vengono cancellati. Accendere la bilancia mantenendo premuto il tasto 🔤 o 📷. La bilancia si predispone in setup, digitare il codice (123456). Per eseguire il RESET ARTICOLI digitare 90 e il tasto 🛅

#### RESET RAM codice 95

ATTENZIONE ! con IL RESET RAM, azzera tutti i progressivi in memoria Accendere la bilancia mantenendo premuto il tasto 🔤 o 📷. La bilancia si predispone in setup, digitare il codice (123456). Per eseguire il RESET RAM digitare 95 e il tasto 🛅

#### RESET GRAFICA codice 95

**ATTENZIONE !** con IL GRAFICA, azzera tutta le grafiche delle etichette Accendere la bilancia mantenendo premuto il tasto a la bilancia si predispone in setup, digitare il codice (123456). Per eseguire il RESET GRAFICHE digitare 95 e il sto

#### RESET ETHERNET codice 96

ATTENZIONE ! con IL RESET ETHERNET, azzera l' ethernet / disabilita Accendere la bilancia mantenendo premuto il tasto 🔄 o 📷. La bilancia si predispone in setup, digitare il codice (123456). Per eseguire il RESET ETHERNET digitare 96 e il tasto 🛅

#### RESET GESTIONE codice 97

| ATTENZIONE ! con IL RESET GESTIONE, azzera tutta la gestione della bilancia              |       |
|------------------------------------------------------------------------------------------|-------|
| Accendere la bilancia mantenendo premuto il tasto 📼 o 📷. La bilancia si predispone in se | etup, |
| digitare il codice (123456). Per eseguire il RESET GESTIONE digitare 97 e il tasto 🛛 🔤   |       |

#### RESET METROLOGICO codice 98

**ATTENZIONE !** con IL RESET PESO, AZZERA I PARAMETRI DEL PESO **ATTENZIONE!** Dopo il reset fare la calibrazione

Accendere la bilancia mantenendo premuto il tasto 🔤 o 📷. La bilancia si predispone in setup, digitare il codice (1 2 3 4 5 6). Per eseguire il RESET METROLOGICO digitare 98 e il ta

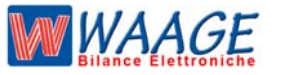

ALLEGATO C

MANUALE TECNICO EB2 / L

RISERVATO ASSISTENZA TECNICA

## **RESET BILANCIA P 600**

#### RESET GLOBALE codice 89

ATTENZIONE ! con l' azzeramento completo della bilancia si perdono tutti i dati salvati nella bilancia - intestazione, articoli - PLU, e tutti i settaggi impostati nella bilancia. E vengono impostano i dati della casa madre.

Accendere la bilancia mantenendo premuto il tasto 🔤 o 📷. La bilancia si predispone in setup, digitare il codice (123456). Per eseguire il RESET GLOBALE digitare 89 e il tasto 🛅

#### RESET ARTICOLI codice 89

ATTENZIONE ! con IL RESET ARTICOLI, tutti gli articoli vengono cancellati. Accendere la bilancia mantenendo premuto il tasto 🔤 o 📷. La bilancia si predispone in setup, digitare il codice (123456). Per eseguire il RESET ARTICOLI digitare 90 e il tasto 🛅

#### RESET RAM codice 95

ATTENZIONE ! con IL RESET RAM, azzera tutti i progressivi in memoria Accendere la bilancia mantenendo premuto il tasto 🔤 o 📷. La bilancia si predispone in setup, digitare il codice (123456). Per eseguire il RESET RAM digitare 95 e il tasto 🛅

#### RESET ETHERNET codice 96

ATTENZIONE ! con IL RESET ETHERNET, azzera l' ethernet / disabilita Accendere la bilancia mantenendo premuto il tasto 🔤 o 📷. La bilancia si predispone in setup, digitare il codice (123456). Per eseguire il RESET ETHERNET digitare 96 e il tasto 🛅

#### RESET GESTIONE codice 97

ATTENZIONE ! con IL RESET GESTIONE, azzera tutta la gestione della bilancia Accendere la bilancia mantenendo premuto il tasto 🔤 o 完. La bilancia si predispone in setup, digitare il codice (1 2 3 4 5 6). Per eseguire il RESET GESTIONE digitare 97 e il tasto

#### RESET PESO codice 98

## **ATTENZIONE !** con IL RESET PESO, AZZERA I PARAMETRI DEL PESO **ATTENZIONE!** Dopo il reset fare la calibrazione

Accendere la bilancia mantenendo premuto il tasto 🔤 o 📷. La bilancia si predispone in setup, digitare il codice (123456). Per eseguire il RESET PESO digitare 98 e il tasto

#### RESET EEPROM codice 99

**ATTENZIONE !** con IL RESET EEPROM, SI AZZERA TUTTA LA BILANCIA **ATTENZIONE!** Dopo il reset fare la calibrazione

Accendere la bilancia mantenendo premuto il tasto 🔤 o 📷. La bilancia si predispone in setup, digitare il codice (1 2 3 4 5 6). Per eseguire il RESET EEPROM digitare 99 e il tasto

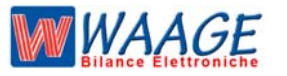

FASCICOLO TECNICO I-00-008 rev. 4 ALLEGATO C MANUALE TECNICO EB2 / L RISERVATO ASSISTENZA TECNICA

# **LEGALIZZAZIONE**

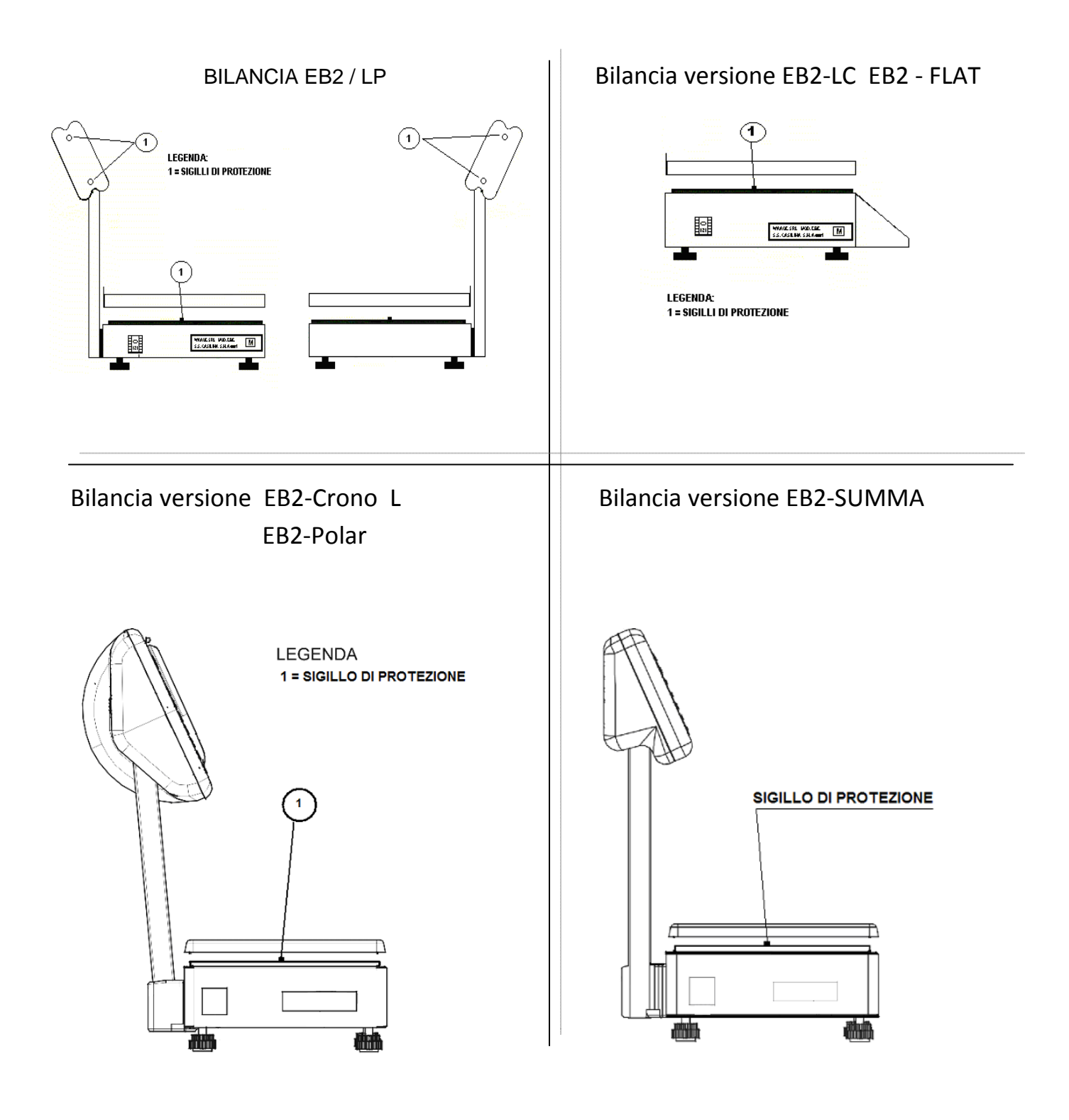

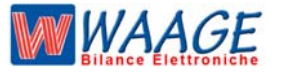

ALLEGATO C

MANUALE TECNICO EB2 / L

**RISERVATO ASSISTENZA TECNICA** 

#### **BILANCE IN RETE ETHERNET**

**IMPORTANTE** ! prima di iniziare la programmazione delle bilance è importante definire il ID BANCO abbiamo a disposizione 10 banchi

I BANCHI SI POSSO CLASSIFICARE IN

BANCO SALUMERIA - ORTOFRUTTA - MACELLERIA - PANIFICAZIONE - PESCHERIA - PASTA FRESCA - SURGELATI

#### **CONFIGURAZIONE BILANCE IN RETE ETHERNET**

si possono collegare le bilance nei seguenti modi:

> tutte **SERVER** le bilance possono essere programmate e modificate da qualsiasi bilancia sul banco **IMPORTANTE** ! con questa configurazione possiamo perdere i totali

> SERVER - CLIENT le bilance possono essere programmate e modificate solo dalla bilancia SERVER IMPORTANTE ! con questa configurazione la bilancia SERVER deve essere sempre accesa.

#### PROCEDURA

Digitare il tasto MENU is inserire password "**000000** is entra nella programmazione della bilancia. Sul visore **T/kg** viene visualizzato la scritta **PRO** - **00** Sul **visore messaggi** viene riportata la scritta **USER MENU** Impostare mediante tastiera numerica il codice programma **50** digitare il tasto is entra nella programmazione per avanzare la riga digitare il tasto im

| VISORE MESSAGGI                | VALORI DI DEFOULT |  |
|--------------------------------|-------------------|--|
| ID BANCO                       | 1                 |  |
| DESCRIZIONE BANCO              | BANCO1            |  |
| ID BILANCIA                    | 1                 |  |
| SERVER - CLIENT - DISABILITATA | SERVER            |  |
| IP BILANCIA                    | 192-168-001-100   |  |
| SUBNET MASK                    | 255-255-255-000   |  |
| GATEWEY                        | 192-168-001-001   |  |
| UDP PORTA                      | 1235              |  |
| IP BILANCIA                    | 194-025-002-130   |  |
| TCP PORTA                      | 1234              |  |

#### COLLEGAMENTO TRA BILANCE

Se colleghiamo n° 2 bilance ( creando una rete peer-to-peer ) possiamo utilizzare un cavo rete incrociato RJ45 ETHERNET. Seguire la procedura come in tabella sotto riportata.

Se colleghiamo più di n° 2 bilance occorre usare uno **HUP o SWICH** e cavi rete dritti RJ45 ETHERNET come riportato in figura

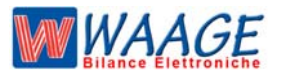

FASCICOLO TECNICO I-00-008 rev. 4

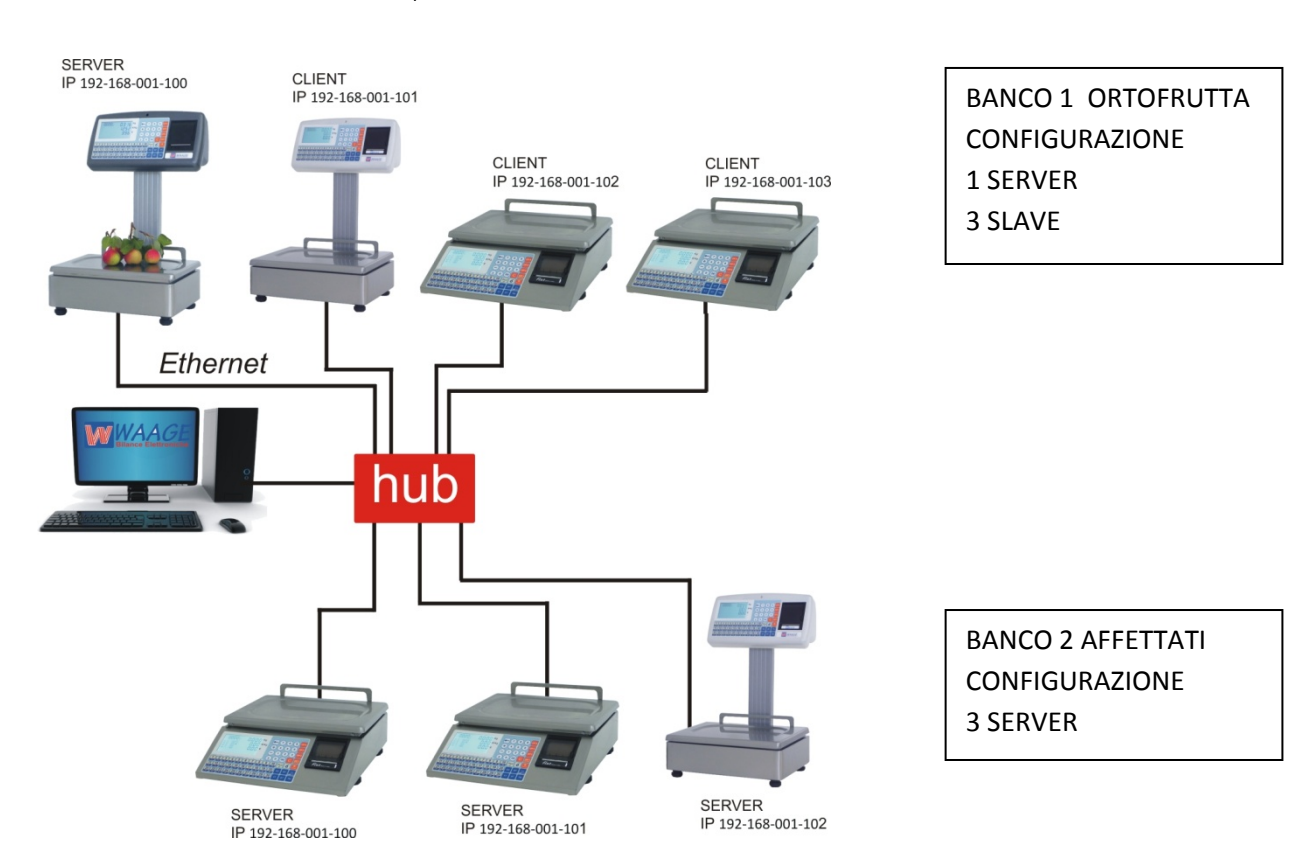

#### **CONFIGURAZIONE BANCO 1 ORTOFRUTTA**

| CONFIGURAZIONE    | <b>BILANCIA N° 1</b>    | <b>BILANCIA N° 2</b>    | <b>BILANCIA N° 3</b>    | <b>BILANCIA N° 4</b>    |
|-------------------|-------------------------|-------------------------|-------------------------|-------------------------|
| ID BANCO          | 1                       | 1                       | 1                       | 1                       |
| DESCRIZIONE BANCO | ORTOFRTUTTA             | ORTOFRTUTTA             | ORTOFRTUTTA             | ORTOFRTUTTA             |
| ID BILANCIA       | 1                       | 1                       | 1                       | 1                       |
| SERVER - CLIENT - | SERVER                  | CLIENT                  | CLIENT                  | CLIENT                  |
| DISABILITATA      |                         |                         |                         |                         |
| IP BILANCIA       | 192-168-001-10 <b>0</b> | 192-168-001-10 <b>1</b> | 192-168-001-10 <b>2</b> | 192-168-001-10 <b>3</b> |
| SUBNET MASK       | 255-255-255-000         | 255-255-255-000         | 255-255-255-000         | 255-255-255-000         |
| GATEWEY           | 192-168-001-001         | 192-168-001-001         | 192-168-001-001         | 192-168-001-001         |
| UDP PORTA         | 1235                    | 1235                    | 1235                    | 1235                    |
| IP BILANCIA       | 194-025-002-130         | 194-025-002-130         | 194-025-002-130         | 194-025-002-130         |
| TCP PORTA         | 1234                    | 1234                    | 1234                    | 1234                    |

#### **CONFIGURAZIONE BANCO 2 AFFETTATI**

| CONFIGURAZIONE    | BILANCIA N° 1           | <b>BILANCIA N° 2</b>    | BILANCIA N° 3           |  |
|-------------------|-------------------------|-------------------------|-------------------------|--|
| ID BANCO          | 2                       | 2                       | 23                      |  |
| DESCRIZIONE BANCO | AFFETTATI               | AFFETTATI               | AFFETTATI               |  |
| ID BILANCIA       | 1                       | 2                       | 3                       |  |
| SERVER - CLIENT - | SERVER                  | SERVER                  | SERVER                  |  |
| DISABILITATA      |                         |                         |                         |  |
| IP BILANCIA       | 192-168-001-10 <b>0</b> | 192-168-001-10 <b>1</b> | 192-168-001-10 <b>2</b> |  |
| SUBNET MASK       | 255-255-255-000         | 255-255-255-000         | 255-255-255-000         |  |
| GATEWEY           | 192-168-001-001         | 192-168-001-001         | 192-168-001-001         |  |
| UDP PORTA         | 1235                    | 1235                    | 1235                    |  |
| IP BILANCIA       | 194-025-002-130         | 194-025-002-130         | 194-025-002-130         |  |
| TCP PORTA         | 1234                    | 1234                    | 1234                    |  |

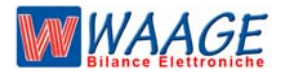

FASCICOLO TECNICO I-00-008 rev. 4 ALLEGATO C MANUALE TECNICO EB2 / L RISERVATO ASSISTENZA TECNICA

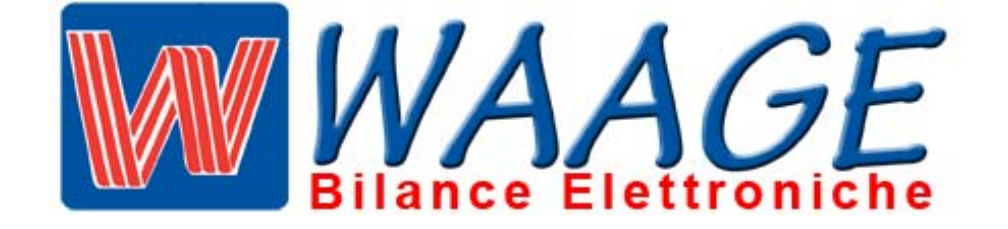